# Instalación y configuración de Xen 3.0 en Debian GNU/Linux (etch)

Alberto Molina Coballes <alberto.molina@hispalinux.es> José Domingo Muñoz Rodríguez <josedom24@gmail.com> IES Gonzalo Nazareno. Dos Hermanas (Sevilla)

17 de mayo de 2007

#### Resumen

En este documento se describe la instalación y configuración elemental de Xen para la utilización de máquinas virtuales bajo GNU/Linux. En concreto la mayor parte del desarrollo se realiza con la última versión estable de la distribución Debian GNU/Linux, denominada etch. Por último, se incluye una breve discusión sobre los diferentes modos de configuración de la redes virtuales. Este documento se elaboró para el curso *Máquinas virtuales para la puesta en marcha de un portal educativo* organizado por el Centro del Profesorado de Sevilla en Septiembre de 2006.

©Alberto Molina Coballes y José Domingo Muñoz Rodríguez. Algunos Derechos reservados.

Esta obra está bajo una licencia Attribution-ShareAlike 2.5 de Creative Commons. Para ver una copia de esta licencia, visite:

http://creativecommons.org/licenses/by-sa/2.5/

# Índice

| 1. | Intro                                       | oducción                                           | 3  |  |  |
|----|---------------------------------------------|----------------------------------------------------|----|--|--|
| 2. | . Instalación de Xen (dom0)                 |                                                    |    |  |  |
|    | 2.1. Instalación de paquetes en Debian etch |                                                    |    |  |  |
|    |                                             | 2.1.1. Instalación del <i>hypervisor</i> de Xen    | 5  |  |  |
|    |                                             | 2.1.2. Instalación de un núcleo apropiado          | 6  |  |  |
|    |                                             | 2.1.3. Configuración del gestor de arranque (GRUB) | 6  |  |  |
|    | 2.2.                                        | Instalación desde binarios                         | 7  |  |  |
|    | 2.3.                                        | Configuración de dom0                              | 7  |  |  |
|    | 2.4.                                        | El fichero /etc/xen/xend-config.sxp                | 8  |  |  |
| 3. | Instalación de Xen (domU)                   |                                                    |    |  |  |
|    | 3.1.                                        | Utilización de xen-tools                           | 9  |  |  |
|    | 3.2.                                        | Inicio del nuevo dominio                           | 12 |  |  |
| 4. | Xen                                         | man                                                | 14 |  |  |
| 5. | 5. Configuraciones de red                   |                                                    |    |  |  |
|    | 5.1.                                        | Puente                                             | 15 |  |  |
|    | 5.2.                                        | Encaminador                                        | 18 |  |  |
|    | 5.3.                                        | NAT                                                | 20 |  |  |
| 6. | Truc                                        | os y demás                                         | 22 |  |  |

La primera versión de este documento se escribió para el curso *Máquinas virtuales para la puesta en marcha de un portal educativo* organizado por el Centro del Profesorado de Sevilla. Una vez terminado el documento, se publicó con licencia libre con el ánimo de ser útil a los que comienzan en Xen.

Es muy probable que encuentres errores y erratas a lo largo del documento, por lo que los autores te agradecerían cualquier tipo de comunicación al respecto.

- Primera versión: Septiembre de 2006
- Segunda versión: Diciembre de 2006
- Tercera versión: Mayo de 2007

# 1. Introducción

Según la wikipedia [1]:

Xen es una máquina virtual de código abierto desarrollada por la Universidad de Cambridge. La meta del diseño es poder ejecutar instancias de sistemas operativos con todas sus características, de forma completamente funcional en un equipo sencillo. Xen proporciona aislamiento seguro, control de recursos, garantías de calidad de servicio y migración de máquinas virtuales en vivo. Los sistemas operativos deben ser modificados explícitamente para correr Xen (aunque manteniendo la compatibilidad con aplicaciones de usuario). Esto permite a Xen alcanzar virtualización de alto rendimiento sin un soporte especial de hardware.

Las arquitecturas soportadas actualmente por Xen son x86/32 y x86/64 y la última versión desarrollada es la 3.0.3.

La técnica utilizada por Xen se denomina para-virtualización, lo que consigue comportamientos de las máquinas virtuales cercanos al de una máquina real. Para realizar dicha para-virtualización, es necesario cargar en modo núcleo (*kernel space*) el denominado "hypervisor" que se encarga de la gestión de recursos para los diferentes sistemas operativos de una misma máquina. La contrapartida en el caso de Xen es que el sistema operativo huésped (*guest*) debe modificarse para trabajar con el hypervisor en lugar de con el hardware directamente. A día de hoy sólo pueden trabajar con Xen sistemas operativos libres, ya que en estos casos es factible modificar el núcleo (*kernel*) de forma apropida<sup>1</sup>. Los sistemas operativos "propietarios" deben sacar versiones específicas para trabajar con Xen<sup>2</sup>.

Existe la posibilidad de trabajar con Xen sin necesidad de modificar el sistema operativo huésped, pero para ello es necesario utilizar un microprocesador con tecnología de virtualización. Algunos microprocesadores salidos recientemente al mercado incluyen esta característica, son los conocidos como Intel VT (Vanderpool) y AMD-V (Pacifica). No hablaremos en este documento de la utilización de Xen en este caso que abre muchas más posibilidades, sino que nos ceñiremos al uso de Xen en equipos con microprocesadores convencionales.

Xen tiene diversos usos, aunque destacaremos los dos siguientes:

- Se trata de una excelente herramienta didáctica para el aprendizaje de redes de computadoras, ya que permite al alumno configurar de forma virtual una red completa en un solo equipo.
- Es una alternativa cada vez más real para la utilización de servidores dedicados *virtuales* para empresas que ofrezcan servicios a Internet y quieran

<sup>&</sup>lt;sup>1</sup>En la versión 3.0 está soportado sólo Linux, aunque próximamente lo estarán NetBSD, FreeB-SD y Solaris

<sup>&</sup>lt;sup>2</sup>Microsoft ha anunciado que su próximo sistema operativo "servidor" podrá actuar como anfitrión de Xen

ahorrar costes sin perder seguridad.

Las diferentes máquinas virtuales que se ejecutan en una máquina reciben el nombre de **dominios** en la terminología de Xen. Existe un dominio privilegiado que es sobre el que se instala el "hypervisor" de Xen y que equivale al sistema operativo anfitrión (*host*) de otros monitores de máquinas virtuales como los de la empresa VMware. Este dominio privilegiado recibe el nombre de **dom0** y el resto de dominios reciben el nombre genérico de **domU**.

El hardware que actualmente puede utilizar un domU en Xen es:

- Interfaz de red
- Disco duro
- Memoria RAM
- Dispositivos de E/S

Para el resto de dispositivos: tarjeta gráfica, disquete, CD-ROM, USB, ACPI, ... hay que elegir el dominio que va a utilizarlo, pero no pueden "compatirse". Esto puede parecer una gran limitación para determinados usos de las máquinas virtuales, pero no para los aquí mencionados.

En la figura 1 puede verse de forma esquemática los elementos que intervienen así como relación entre los diferentes dominios y el hardware.

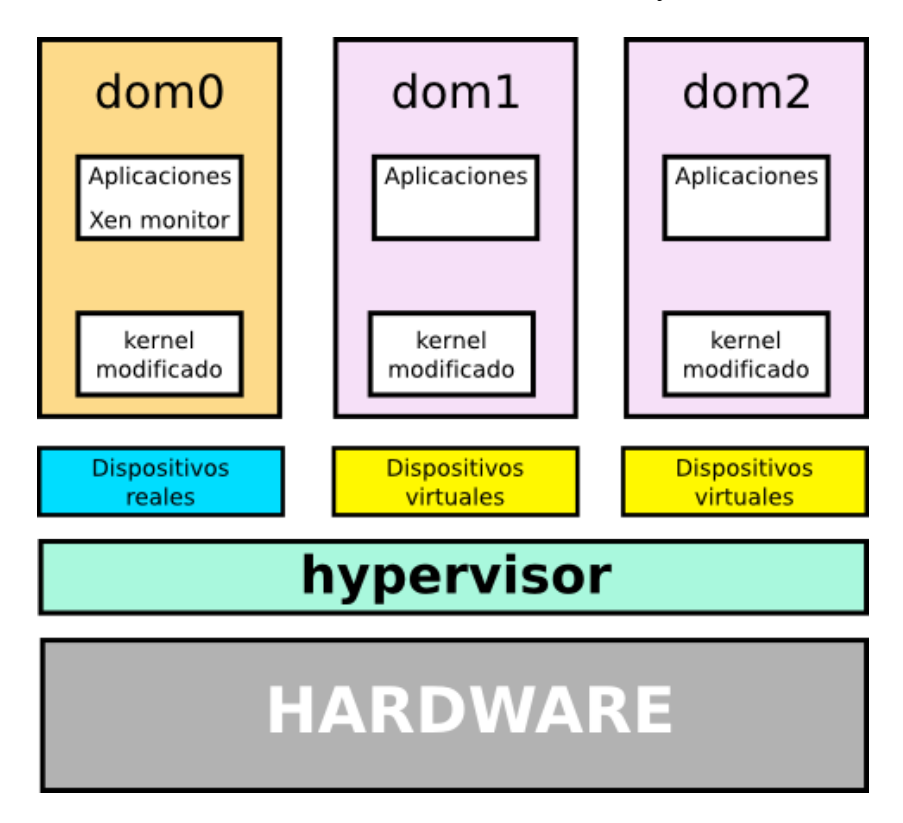

Figura 1: Esquema de funcionamiento del hypervisor y los diferentes dominios en Xen.

Una característica no comentada aún, pero muy destacable en Xen es que se trata de una herramienta libre, licenciada bajo la GPL y otras. Hoy en día se considera la alternativa con mayores posibilidades de hacer frente en el ámbito de la virtualización a los productos de la empresa VMware.

# 2. Instalación de Xen (dom0)

La instalación del monitor de máquinas virtuales Xen (dom0) comprende tres elementos principalmente:

- El hypervisor de Xen, que realiza la paravirtualización.
- Núcleo (kernel) modificado que pueda trabajar sobre un hypervisor.
- Herramientas para el manejo de las máquinas virtuales: para crearlas, iniciarlas, etc.

La situación ideal es utilizar una distribución de GNU/Linux que incluya todos los componentes empaquetados, lo que nos garantiza la consistencia de nuestro sistema. Sin embargo también es posible instalar Xen 3.0 en cualquier distribución que cumpla una serie de requisitos, utilizando para ello los binarios que se facilitan en la página del proyecto. En los siguientes apartados se explicaran ambas formas.

En nuestro caso la distribución GNU/Linux utilizada será Debian (etch) que incluye todos los componentes necesarios.

#### 2.1. Instalación de paquetes en Debian etch

Existe la posibilidad de instalar todos los paquetes necesarios simplemente con:

aptitude install xen-linux-system-2.6.18-4-xen-686

aunque preferimos hacerlo paso a paso, para tratar de ver más claramente el sentido de cada paquete.

#### 2.1.1. Instalación del hypervisor de Xen

El paquete que incluye el hypervisor es xen-hypervisor-3.0.3-1-i386, aunque podría cambiar hasta la estabilización de etch. Lo primero que haremos será instalarlo con:

aptitude install xen-hypervisor-3.0.3-1-i386-pae Leyendo lista de paquetes... Hecho Creando árbol de dependencias... Hecho Leyendo la información de estado extendido Inicializando el estado de los paquetes... Hecho Leyendo las descripciones de las tareas... Hecho Construir la base de datos de etiquetas... Hecho Se instalarán automáticamente los siguientes paquetes NUEVOS: bridge-utils libc6-xen xen-utils-3.0.3-1 xen-utils-common Se ELIMINARÁN automáticamente los siguientes paquetes: libc6-i686 Se instalarán los siguiente paquetes NUEVOS: bridge-utils libc6-xen xen-hypervisor-3.0.3-1-i386-pae xen-utils-3.0.3-1 xen-utils-common Se ELIMINARÁN los siguientes paquetes: libc6-i686 O paquetes actualizados, 5 nuevos instalados, 1 para eliminar y O sin actualizar. Necesito descargar 1815kB de ficheros. Después de desempaquetar se usarán 2232kB. ¿Quiere continuar? [Y/n/?]

El único fichero que instala el paquete del hypervisor (documentación aparte) es:

/boot/xen-3.0.3-1-i386-pae.gz

que deberemos invocar en primer lugar al iniciar el kernel de xen, ya que se trata del *hypervisor* propiamente, y debe hacer las modificaciones adecuadas en el "kernel space" para soportar la para-virtualización.

#### 2.1.2. Instalación de un núcleo apropiado

Hacemos una búsqueda de estos núcleos en los repositorios con:

aptitude search ~nxen~nlinux-image

Instalamos el correspondiente al tipo de procesador que tengamos, en nuestro caso:

aptitude install linux-image-xen-686

Este paquete no es el que incluye el kernel, pero por dependencias nos instala los paquetes que incluyen realmente el kernel y los módulos del mismo.

Podemos observar en la salida de la instalación que se crea de forma adecuada una imagen initrd y que se actualiza GRUB para incluir el nuevo núcleo.

#### 2.1.3. Configuración del gestor de arranque (GRUB)

Si todo ha ido bien, debe aparecer una entrada como la siguiente en el fichero de configuración de GRUB (/boot/grub/menu.lst):

```
title Xen 3.0.3-1-i386-pae / Debian GNU/Linux, kernel 2.6.18-4-xen-686
root (hd0,0)
kernel /boot/xen-3.0.3-1-i386-pae.gz
module /boot/vmlinuz-2.6.18-4-xen-686 root=/dev/hda1 ro console=tty0
module /boot/initrd.img-2.6.18-4-xen-686
savedefault
```

Podemos ver que en la entrada kernel lo que se incluye realmente es el hypervisor, ya que éste debe cargarse en primer lugar, posteriormente se cargan el kernel y la imagen initrd.

### 2.2. Instalación desde binarios

En el momento de realizar este manual, la última versión de Xen disponible es la 3.0.3. Puede descargarse un archivo comprimido conteniendo todos los elementos necesarios de la página del proyecto<sup>3</sup> o de www.xensource.com (previo registro).

En primer lugar hay que tener instalados en el sistema los siguientes paquetes:

- iproute
- bridge-utils
- hotplug (que en las últimas distribuciones viene incluido en el paquete udev)

Descargamos el fichero xen-3.0.3-testing-install-x86\_32.3.tgz y lo descomprimimos en un fichero temporal. Accedemos al directorio donde se ha descomprimido y ejecutamos:

./install.sh

El "hypervisor" se denomina xen-3.0-unstable.gz y la imagen del núcleo es vmlinuz-2.6.16.29-xen (no necesita initrd), por lo que habrá que modificar la entrada para GRUB incluyendo estos elementos.

Esta instalación es algo más sencilla, pero tiene la contrapartida de que no puede desinstalarse limpiamente Xen.

### 2.3. Configuración de dom0

La configuración elemental del dom0 es independiente de la forma de instalación.

<sup>&</sup>lt;sup>3</sup>http://www.cl.cam.ac.uk/Research/SRG/netos/xen/downloads/

**TLS** El rendimiento de Xen se puede ver mermado si el kernel que manejamos hace uso de "Thread Local Storage" (TLS), por lo que es conveniente deshabilitar-lo con:

mv /lib/tls /lib/tls.disabled

tal como se recomienda en el manual de usuario de Xen [2]. Debemos tener en cuenta que cada vez que se actualice el paquete libc6 (libc6-xen), volverá a activarse TLS, por lo que deberemos repetir la acción anterior.

Limitación de memoria para dom0 En algunos sistemas el reparto de memoria entre dom0 y el resto de dominios da problemas. Si al crear un nuevo dominio se obtiene un mensaje que nos informa de que no hay memoria disponible, se puede solucionar limitando la memoria para dom0. Esto se realiza mediante un parámetro al arrancar el núcleo. En particular se modificaría la línea que invoca al kernel de Xen (en /boot/grub/menu.lst), por ejemplo para limitar la memoria a 256 MB:

kernel /boot/xen-3.0.3-1-i386-pae.gz dom0\_mem=256M

**Dispositivos loop** El número máximo de dispositivos tipo loop que existen en el sistema es por defecto ocho, puesto que cada máquina virtual que instalemos va a usar dos (en caso de que estén en un fichero y no en una partición), este valor se suele quedar corto, por lo que hay que aumentarlo.

El controlador loop puede estar compilado dentro del núcleo o —como es en nuestro caso— compilado como módulo. En el primer caso se puede aumentar el número de dispositivos loop añadiendo el parámetro max\_loop=128 en la línea kernel del fichero de configuración de GRUB. En el caso de que esté compilado como módulo, debemos incluir loop en el fichero /etc/modules, y creamos el fichero /etc/modprobe.d/loop con la línea:

```
options loop max_loop=128
```

para permitir montar hasta 128 dispositivos en este modo.

## 2.4. El fichero /etc/xen/xend-config.sxp

El aspecto principal que se configura en este fichero es la configuración de red. El único cambio que haremos en este momento es dejar descomentadas las siguientes líneas:

```
(network-script network-bridge)
(vif-script vif-bridge)
(dom0-min-mem 196)
(dom0-cpus 0)
```

Para que dom0 funcione en modo puente. Esto será posible si disponemos de varias direcciones IP libres para los siguientes dominios —por ejemplo porque nos encontramos en una red local con direcciones privadas—.

Tras configurar el dom0, habrá que **reiniciar con el nuevo núcleo** y comprobar que Xen está corriendo de forma adecuada.

Si todo funciona correctamente debe observarse durante el inicio del sistema los mensajes de Xend y la creación del puente.

En la sección 5 se verán las diferentes opciones básicas que hay en Xen para organizar la red virtual entre los diferentes dominios.

# 3. Instalación de Xen (domU)

Un nuevo dominio en Xen puede construirse de diversas maneras, ya que una de las grandes ventajas de Xen es que utiliza dominios que son directamente sistemas de ficheros (en particiones o ficheros (imágenes)) y que por tanto pueden modificarse montándolos en un directorio de nuestro sistema de ficheros.

En muchos casos es útil crear una imagen —con el método que se desee y utilizar ésta como patrón para crear todos los nuevos dominios con pequeñas modificaciones.

### 3.1. Utilización de xen-tools

El paquete xen-tools incluye una serie de scripts para facilitar la creación de nuevos dominios, aunque sólo permite instalar algunas distribuciones GNU/Linux. Este paquete depende de debootstrap, el cual se instalará también.

Editamos el fichero /etc/xen-tools/xen-tools.conf y modificamos las siguientes líneas (Suponiendo que estamos en una red local 10.0.0/24):

```
#
# Directorio por defecto para las imágenes
#
dir = /vm
#
# Método para obtención de los paquetes del nuevo dominio
#
debootstrap = 1
#
# Opciones de disco y tamaño
```

```
size
       = 4Gb
                  # Disk image size.
memory = 64Mb
                  # Memory size
      = 128Mb
                  # Swap size
swap
fs
       = ext3
                  # use the EXT3 filesystem for the disk image.
dist
                  # Default distribution to install.
       = etch
                  # Specify sparse vs. full disk images.
image = sparse
#
# Configuración de red
gateway
          = 10.0.254
netmask
          = 255.255.255.0
#
# Núcleo para el nuevo dominio
kernel = /boot/vmlinuz-2.6.18-4-xen-686
initrd = /boot/initrd.img-2.6.18-4-xen-686
#
# Réplica a utilizar por debootstrap
#
mirror = ftp://ftp.rediris.es/debian/
```

#

En este fichero incluimos todos los parámetros que sean comunes para todas las imágenes que vamos a crear y en la línea de instrucciones añadiremos los parámetros específicos de cada dominio. El fichero va autocomentado y lo único que es necesario aclarar es el método de instalación. Se utiliza la herramienta debootstrap que instala un sistema Debian a través de la red. Esta aplicación suele usarse para construir entornos enjaulados (*chroot jail*) y es apropiada para la creación de dominios nuevos con Xen.

Una vez configurado xen-tools, ejecutamos la siguiente instrucción:

xen-create-image --hostname brun --ip 10.0.0.2

Donde especificamos el nombre y la dirección IP del nuevo dominio.

La situación ideal es cuando instalamos un dominio que corresponde con la misma versión que el dom0, ya que debootstrap en lugar de utilizar el repositorio remoto, simplemente copiará los paquetes de la caché de dom0 al domU, para luego terminar de configurar el nuevo dominio. En nuestro caso utilizamos un domU que es también Debian etch.

La salida producida por la instrucción anterior es algo como:

General Infomation \_\_\_\_\_ Hostname : brun Distribution : etch Fileystem Type : ext3 Size Information \_\_\_\_\_ Image size : 4Gb Swap size : 128Mb Image type : sparse : 64Mb Memory size : /boot/vmlinuz-2.6.18-4-xen-686 Kernel path initrd path : /boot/initrd.img-2.6.18-4-xen-686 Networking Information \_\_\_\_\_ IP Address 1 : 10.0.0.2 : 255.255.255.0 Netmask Gateway : 10.0.254 Creating swap image: /vm/domains/brun/swap.img Done Creating disk image: /vm/domains/brun/disk.img Done Creating ext3 filesystem on /vm/domains/brun/disk.img Done Installing your system with debootstrap mirror ftp://ftp\ .rediris.es/debian/ Done Running hooks Done No role script specified. Skipping Creating Xen configuration file Done All done Logfile produced at: /var/log/xen-tools/brun.log

Que genera el fichero de configuración /etc/xen/brun.cfg.

La imagen y el fichero de swap del nuevo dominio están en:

/vm/domains/brun/

Tal y como podemos comprobar:

```
ayla:/vm/domains/brun# ls -lh
total 2,2G
-rw-r--r-- 1 root root 4,0G 2006-08-31 22:05 disk.img
-rw-r--r-- 1 root root 128M 2006-08-31 22:05 swap.img
```

Puesto que el fichero disk.img consiste en la imagen de un sistema de ficheros puede montarse y comprobarse su contenido, haciendo un simple:

mount -o loop /vm/domains/brun/disk.img /mnt

Y comprobando el contenido del directorio montado, vemos que tiene la estructura completa de un sistema GNU/Linux, aunque de tamaño reducido:

```
ayla:/mnt# ls
bin dev home lib media opt root srv tmp var
boot etc initrd lost+found mnt proc sbin sys usr
ayla:/mnt# du -hs /
262M /
```

#### 3.2. Inicio del nuevo dominio

Hasta ahora sólo hemos creado la imagen del nuevo dominio —y el fichero de swap que va a utilizar—, pero dicho dominio todavía no está funcionando como una máquina virtual. Para iniciar dicha máquina virtual utilizamos la instrucción xm (Xen management user interface):

```
xm create brun.cfg
Using config file "/etc/xen/brun.cfg".
Started domain brun
```

donde brun.cfg se corresponde con un fichero de configuración que esté en el directorio /etc/xen y que en este caso ha sido generado por xen-create-image y tiene el siguiente contenido:

```
#
# Configuration file for the Xen instance brun, created on
# Thu Aug 31 19:54:40 2006.
#
```

```
#
#
  Kernel + memory size
#
kernel = '/boot/vmlinuz-2.6.18-4-xen-686'
ramdisk = '/boot/initrd.img-2.6.18-4-xen-686'
memory = '64'
#
#
  Disk device(s).
#
        = '/dev/sda1 ro'
root
disk
      = [ 'file:/vm/domains/brun/disk.img,sda1,w',
            'file:/vm/domains/brun/swap.img,sda2,w' ]
#
#
  Hostname
#
name = 'brun'
#
#
  Networking
#
vif = [ 'ip=10.0.0.2' ]
#
#
  Behaviour
#
on_poweroff = 'destroy'
on_reboot = 'restart'
on_crash = 'restart'
```

Para comprobar que el nuevo dominio está realmente funcionando podemos escribir:

| xm list  |    |          |       |       |         |
|----------|----|----------|-------|-------|---------|
| Name     | ID | Mem(MiB) | VCPUs | State | Time(s) |
| Domain-0 | 0  | 332      | 1     | r     | 143.0   |
| brun     | 1  | 64       | 1     |       | 118.2   |

Para abrir una sesión en el nuevo dominio haremos:

```
xm console brun
```

Puesto que no hemos definido contraseña, podremos entrar la primera vez sin ella —como usuario root—, pero a continuación deberemos ejecutar passwd y poner una nueva y segura contraseña.

Otros parámetros útiles de xm para manejar los dominios son:

- pause dom-id El dominio dom-id deja de estar disponible
- unpause dom-id —. El dominio dom-id vuelve a estar disponible
- destroy dom-id El dominio dom-id se "desenchufa". Para levantarlo de nuevo hay que usar "xm create".
- shutdown dom-id Para el dominio dom-id correctamente. Utilizado por los scripts para parar todos los dominios cuando se hace "shutdown" sobre dom0.
- reboot dom-id Reinicia el dominio dom-id.

Los parámetros útiles para el dom0 son:

- top Monitoriza el estado de los dominios
- dmesg Muestra los mensajes del hypervisor al arrancar —equivalente a dmesg para el núcleo—.
- info Muestra la información relativa a Xen del núcleo.

## 4. Xenman

Existe una nueva herramienta que nos permite el manejo de las máquinas virtuales a través de una GUI similar a VMware Console. Para instalar esta aplicación, basta con hacer:

```
aptitude install xenman
```

Podemos ver una captura de pantalla de xenman en la figura 2.

# 5. Configuraciones de red

Lo explicado en esta sección puede encontrarse de forma más extensa en la parte relativa a redes del wiki de Xen [13].

Existen tres configuraciones elementales de red en Xen:

- Puente (bridge)
- Encaminador (router)

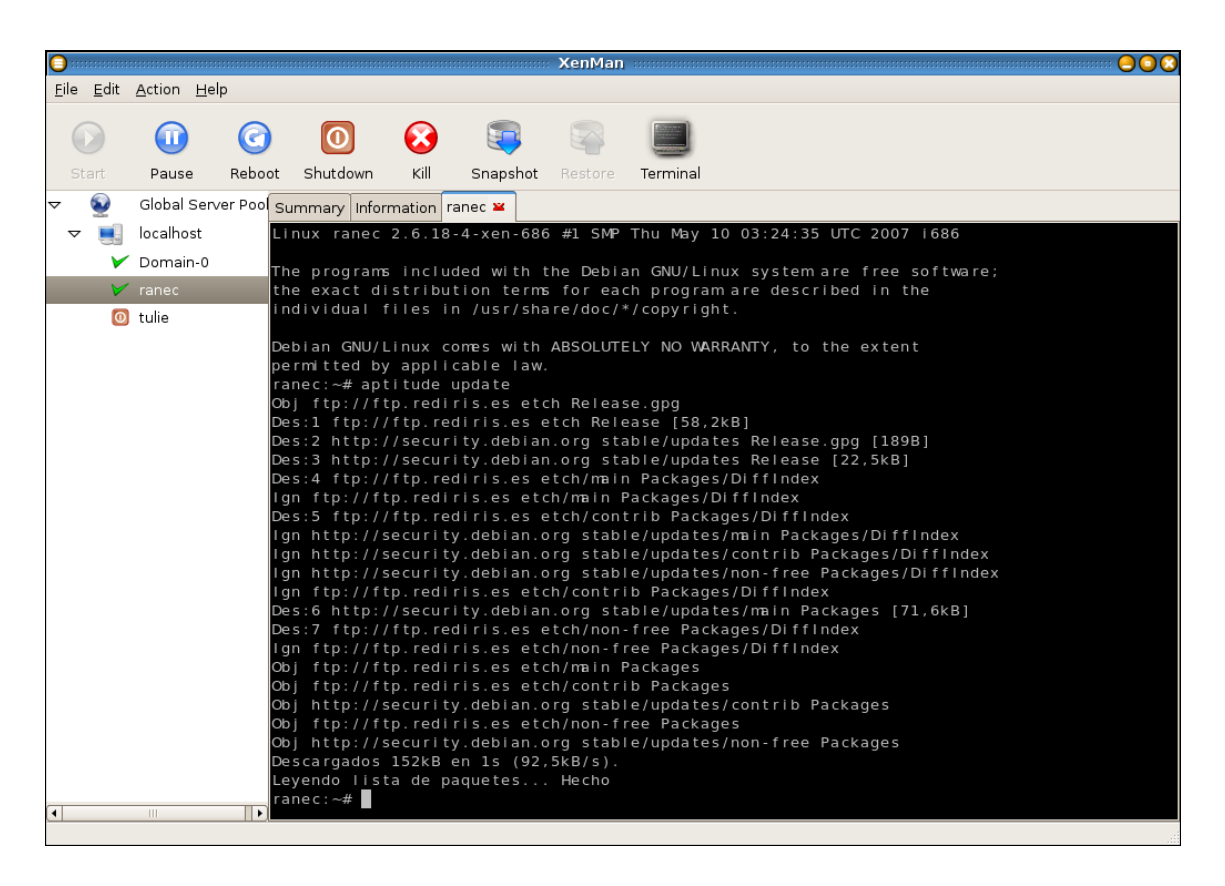

Figura 2: Manejo de una máquina virtual a través de Xenman

#### NAT

Pueden construirse configuraciones mucho más complejas a partir de éstas, pero en principio hay que decidirse por utilizar una de ellas, modificando de forma adecuada el fichero /etc/xen/xen-config.sxp

### 5.1. Puente

Para utilizar un puente debemos tener desmomentadas las siguientes líneas en el fichero de configuración de Xen:

```
(network-script network-bridge)
(vif-script vif-bridge)
```

Los pasos que en realidad se realizan son:

Cuando se lanza xend, se ejecuta el script network-bridge, que:

- Crea un nuevo puente llamado xenbr0.
- La interfaz *real* eth0 se echa abajo.
- Se copian la dirección IP y MAC de eth0 a la interfaz virtual veth0.

- Se renombra la interfaz real como peth0
- Se renombra la interfaz virtual como eth0
- peth0 y vif0.0 se conectan al puente xenbr0.
- Se levantan xenbr0, peth0, eth0 y vif0.0.

Cuando se inicia un domU, xend (que está corriendo en dom0) ejecuta el script vif-bridge, que:

- Conecta vif<id#>.0 to xenbr0
- Levanta vif<id#>.0

Donde id# es el número de identificación del domU.

En la figura 3 puede verse de forma esquemática como quedan conectados los dominios tras configurar un puente en Xen con un domU.

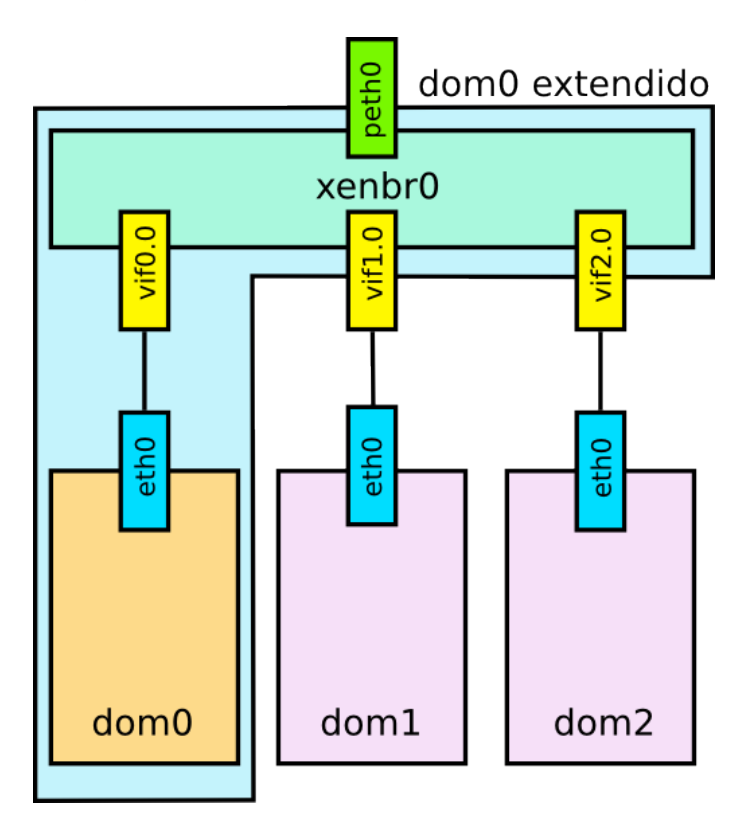

Figura 3: A través del puente se conecta un domU a la misma red que el dom0, utilizando su interfaz de red

dom0 es un dominio como otro cualquiera con una interfaz de red (eth0) conectada al puente virtual (xenbr0). El resto de equipos tienen la misma configuración de red y pertenecen al mismo segmento de red que dom0. La imagen de máquinas reales más parecida sería la de varios equipos conectados a un conmutador (*switch*) dentro del mismo segmento de red. La salida de ifconfig en este caso es (obviando el dispositivo de loopback (127.0.0.1):

- eth0 Link encap:Ethernet HWaddr 00:40:D0:DD:B2:84 inet addr:192.168.0.68 Bcast:192.168.0.255 Mask:255.255.255.0 inet6 addr: fe80::240:d0ff:fe65:b284/64 Scope:Link UP BROADCAST RUNNING MULTICAST MTU:1500 Metric:1 RX packets:13 errors:0 dropped:0 overruns:0 frame:0 TX packets:7 errors:0 dropped:0 overruns:0 carrier:0 collisions:0 txqueuelen:0 RX bytes:1248 (1.2 KiB) TX bytes:810 (810.0 b)
- peth0 Link encap:Ethernet HWaddr FE:FF:FF:FF:FF:FF inet6 addr: fe80::fcff:ffff:feff:ffff/64 Scope:Link UP BROADCAST RUNNING NOARP MULTICAST MTU:1500 Metric:1 RX packets:12 errors:0 dropped:0 overruns:0 frame:0 TX packets:21 errors:0 dropped:0 overruns:0 carrier:0 collisions:0 txqueuelen:1000 RX bytes:1674 (1.6 KiB) TX bytes:3450 (3.3 KiB) Interrupt:3 Base address:0xc000
- vif0.0 Link encap:Ethernet HWaddr FE:FF:FF:FF:FF:FF inet6 addr: fe80::fcff:ffff:feff:ffff/64 Scope:Link UP BROADCAST RUNNING MULTICAST MTU:1500 Metric:1 RX packets:7 errors:0 dropped:0 overruns:0 frame:0 TX packets:14 errors:0 dropped:0 overruns:0 carrier:0 collisions:0 txqueuelen:0 RX bytes:810 (810.0 b) TX bytes:1338 (1.3 KiB)
- xenbr0 Link encap:Ethernet HWaddr FE:FF:FF:FF:FF:FF inet6 addr: fe80::200:ff:fe00:0/64 Scope:Link UP BROADCAST RUNNING MULTICAST MTU:1500 Metric:1 RX packets:14 errors:0 dropped:0 overruns:0 frame:0 TX packets:6 errors:0 dropped:0 overruns:0 carrier:0 collisions:0 txqueuelen:0 RX bytes:1142 (1.1 KiB) TX bytes:468 (468.0 b)

Donde podemos observar que la interfaz de red real peth0 no tiene una dirección MAC real, la tiene eth0. Cuando se le añade un nuevo dominio, la interfaz eth0 del nuevo dominio tendrá una dirección MAC real (con Xen como fabricante). Es decir, el comportamiento conjunto de todo es como varias máquinas reales conectadas a un switch, con peth0 equivalente a la conexión de salida del switch.

Esta configuración es útil por ejemplo cuando la máquina se encuentra en una red local y podemos utilizar todas las direcciones IP que queramos dentro del mismo rango.

# 5.2. Encaminador

Para que Xen se comporte como un encaminador, hay que descomentar las líneas:

```
(network-script network-route)
(vif-script vif-route)
```

Cuando se lanza xend, se ejecuta el script network-route, que:

• Activa el bit de forward en dom0<sup>4</sup>

Cuando se inicia un domU, xend ejecuta (dentro de dom0) vif-route, que:

- Copia la dirección IP de eth0 a vif<id#>.0
- Levanta vif<id#>.0
- Añade una ruta estática en el domU, apuntando a la interfaz vif<id#>.0

En la figura 4 puede verse de forma esquemática como quedan conectados los dominios tras configurar el dom0 como un encaminador. La salida de ifconfig

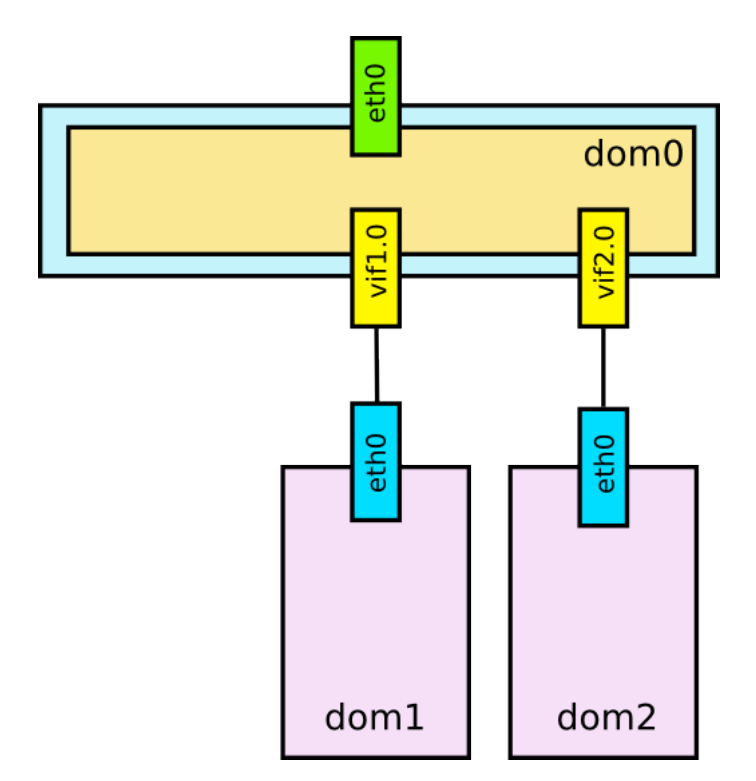

Figura 4: A través de un encaminador se conecta un domU a la misma red que el dom0, pero a nivel de red

en el dom0 es (obviando el dispositivo de loopback (127.0.0.1):

<sup>&</sup>lt;sup>4</sup>/proc/sys/net/ipv4/ip\_forward

eth0 Link encap:Ethernet HWaddr 00:40:D0:65:B2:84 inet addr:192.168.0.64 Bcast:192.168.0.255 Mask:255.255.255.0 inet6 addr: fe80::240:d0ff:fe65:b284/64 Scope:Link UP BROADCAST RUNNING MULTICAST MTU:1500 Metric:1 RX packets:73 errors:0 dropped:0 overruns:0 frame:0 TX packets:47 errors:0 dropped:0 overruns:0 carrier:0 collisions:0 txqueuelen:1000 RX bytes:6681 (6.5 KiB) TX bytes:4766 (4.6 KiB) Interrupt:3 Base address:0xc000

vif1.0 Link encap:Ethernet HWaddr FE:FF:FF:FF:FF:FF inet addr:192.168.0.64 Bcast:192.168.0.255 Mask:255.255.255.255 inet6 addr: fe80::fcff:ffff:feff:ffff/64 Scope:Link UP BROADCAST RUNNING MULTICAST MTU:1500 Metric:1 RX packets:1719 errors:0 dropped:0 overruns:0 frame:0 TX packets:1726 errors:0 dropped:19 overruns:0 carrier:0 collisions:0 txqueuelen:0 RX bytes:93686 (91.4 KiB) TX bytes:131506 (128.4 KiB)

y la de route -n:

| Kernel IP routing table |             |                 |       |        |  |  |
|-------------------------|-------------|-----------------|-------|--------|--|--|
| Destination             | Gateway     | Genmask         | Flags | Iface  |  |  |
| 192.168.0.100           | 0.0.0.0     | 255.255.255.255 | UH    | vif1.0 |  |  |
| 192.168.0.0             | 0.0.0.0     | 255.255.255.0   | U     | eth0   |  |  |
| 0.0.0.0                 | 192.168.0.1 | 0.0.0.0         | UG    | eth0   |  |  |

Donde 192.168.0.100 es la dirección IP asignada al domU.

En el domU hay que poner como gateway el mismo que tenga el dom0, en este caso 192.168.0.1

Cuando las tramas salen por eth0, tienen la misma dirección MAC, para todas las direcciones IP. Dependiendo de la configuración del equipo esto puede ser un problema, que puede solucionarse incluyendo en el script network-route la línea:

```
echo 1 >/proc/sys/net/ipv4/conf/eth0/proxy_arp
```

Desde un equipo externo podremos comprobar que aparecen dos direcciones IP asociadas a la misma dirección MAC:

ranec: # cat /proc/net/arp

| IP address    | HW address        | Mask | Device |
|---------------|-------------------|------|--------|
| 192.168.0.64  | 00:40:D0:65:B2:84 | *    | eth1   |
| 85.136.XX.X   | 00:05:00:E3:4D:DB | *    | eth0   |
| 192.168.0.100 | 00:40:D0:65:B2:84 | *    | eth1   |

Es decir, cuando disponemos de varias direcciones IP dentro del mismo rango, tendremos que optar por utilizar una configuración de puente o una de encaminador, dependiendo de si el equipo al que estamos conectando nos acepta o no diferentes direcciones MAC, para las diversas direcciones IP. En el primer caso trabajaremos en el nivel de enlace de la pila TCP/IP y en el segundo caso en el nivel de red.

## 5.3. NAT

No existe documentación oficial sobre la configuración de redes con NAT en Xen, así que lo que se explica a continuación es fruto simplemente de nuestra experiencia al configurarlo. Pueden existir por tanto, errores o inexactitudes.

Para que Xen utilice NAT, hay que descomentar las líneas:

```
(network-script network-nat)
(vif-script vif-nat)
```

En este caso, el dom0 estará conectado a dos subredes diferentes, típicamente a una con direcciones públicas en eth0 y otra con direcciones privadas en vif<#?.0>. A través del mecanismo de traducción de direcciones NAT, irá cambiando las direcciones origen/destino de cada paquete de forma adecuada.

Cuando se lanza xend, se ejecuta el script network-nat, que:

• Activa el bit de forward en dom0

Cuando se inicia un domU, xend ejecuta (dentro de dom0) vif-nat, que:

- Pone una dirección IP en vif<id#>.0, correspondiente al rango de la subred que se defina en domU<sup>5</sup>
- Levanta vif<id#>.0
- Añade las reglas de iptables correspondientes para hacer NAT.

El esquema es exactamente igual al de la figura 4, aunque ahora las direcciones IP de los domU no están en el mismo rango que la dirección IP "externa" del dom0.

La salida de ifconfig en el dom0 es:

eth0 Link encap:Ethernet HWaddr 00:40:D0:65:B2:84 inet addr:192.168.0.64 Bcast:192.168.0.255 Mask:255.255.255.0 inet6 addr: fe80::240:d0ff:fe65:b284/64 Scope:Link UP BROADCAST RUNNING MULTICAST MTU:1500 Metric:1

<sup>5</sup>En el caso nuestro la dirección es 10.0.0.128, que será la que configuraremos en nuestro domU como gateway.

RX packets:3946 errors:0 dropped:0 overruns:0 frame:0
TX packets:2915 errors:0 dropped:0 overruns:0 carrier:0
collisions:0 txqueuelen:1000
RX bytes:5385321 (5.1 MiB) TX bytes:219429 (214.2 KiB)
Interrupt:3 Base address:0xc000

lo Link encap:Local Loopback inet addr:127.0.0.1 Mask:255.0.0.0 inet6 addr: ::1/128 Scope:Host UP LOOPBACK RUNNING MTU:16436 Metric:1 RX packets:8 errors:0 dropped:0 overruns:0 frame:0 TX packets:8 errors:0 dropped:0 overruns:0 carrier:0 collisions:0 txqueuelen:0 RX bytes:560 (560.0 b) TX bytes:560 (560.0 b)

vif1.0 Link encap:Ethernet HWaddr FE:FF:FF:FF:FF:FF inet addr:10.0.0.128 Bcast:0.0.0.0 Mask:255.255.255.255 inet6 addr: fe80::fcff:ffff:feff:ffff/64 Scope:Link UP BROADCAST RUNNING MULTICAST MTU:1500 Metric:1 RX packets:1 errors:0 dropped:0 overruns:0 frame:0 TX packets:3 errors:0 dropped:3 overruns:0 carrier:0 collisions:0 txqueuelen:0 RX bytes:42 (42.0 b) TX bytes:230 (230.0 b)

y la de route -n:

| Kernel IP routing table |             |                 |       |        |  |  |
|-------------------------|-------------|-----------------|-------|--------|--|--|
| Destination             | Gateway     | Genmask         | Flags | Iface  |  |  |
| 10.0.0.1                | 0.0.0.0     | 255.255.255.255 | UH    | vif1.0 |  |  |
| 192.168.0.0             | 0.0.0.0     | 255.255.255.0   | U     | eth0   |  |  |
| 0.0.0.0                 | 192.168.0.1 | 0.0.0.0         | UG    | eth0   |  |  |

donde podemos ver que la ruta a través de vif1.0 es hacia una máquina (etiqueta "H") con IP 10.0.0.1 y no un segmento de red.

# Referencias

- [1] http://es.wikipedia.org/wiki/Xen
- [2] Manual de usuario de Xen 3.0 http://www.cl.cam.ac.uk/Research/SRG/netos/xen/readmes/ user.pdf
- [3] Rescuing systems using the Debian snapshot server http://www.debian-administration.org/articles/435

- [4] Xen 3 for Debian. http://julien.danjou.info/xen.html
- [5] Installing Xen 3.0 upon Debian Sarge. http://www.debian-administration.org/articles/304
- [6] The Perfect Xen 3.0 Setup For Debian. http://www.howtoforge.com/perfect\_setup\_xen3\_debian
- [7] Virtualización fácil con Xen3. http://crysol.inf-cr.uclm.es/node/201
- [8] Giving your Xen instances a working X setup. http://www.debian-administration.org/articles/322
- [9] Xen 3.0.2 Setup. http://mitopia.net/index.php/Xen\_3.0.2\_Setup
- [10] Debian Xen 3.0 en 5 minutos. http://crysol.inf-cr.uclm.es/node/352
- [11] Create a Debian VM with debootstrap. http://www.option-c.com/xwiki/Create\_a\_Debian\_VM\_with\_ debootstrap
- [12] Debian Sid gets Xen 3.0. http://www.debian-administration.org/articles/396
- [13] Redes en Xen 3.0 http://wiki.xensource.com/xenwiki/XenNetworking
- [14] Lista de correo de Xen. Mensaje 30 de Febrero de 2006 http://lists.xensource.com/archives/html/xen-users/ 2006-02/msg00030.html
- [15] Lista de correo de Xen. Mensaje 949 de Marzo de 2006 http://lists.xensource.com/archives/html/xen-users/ 2006-03/msg00949.html

# 6. Trucos y demás ...

 Si en un dominio no funciona "CTRL-C" y demás señales, es necesario cambiar la siguiente línea del fichero /etc/inittab:

1:2345:respawn:/sbin/getty 38400 console

por:

1:2345:respawn:/sbin/getty 38400 tty1

• Si obtenemos un mensaje como:

Device 2049 (vbd) could not be connected.

probablemente se trate de un problema al intentar montar alguna de las imágenes en un dispositivo loop, bien porque no haya ninguno libre, no esté cargado el módulo, etc.

La instrucción losetup nos puede dar información sobre la situación de los dispositivos loop.

 Para comprobar si nuestro microprocesador tiene soporte de virtualización, tenemos que buscar las etiquetas vmx en Intel o svm en AMD en la información de la cpu, por ejemplo:

cat /proc/cpuinfo |grep svm
flags : fpu vme de pse tsc msr pae mce cx8 apic sep mtrr
pge mca cmov pat pse36 clflush mmx fxsr sse sse2 syscall
nx mmxext fxsr\_opt lm 3dnowext 3dnow pni cx16 lahf\_lm svm
cr8\_legacy ^^^